4章電子申告申請用ID・パスワードを設定する

| 1 | ID・パスワード新規発行 | Ρ. | 101 |
|---|--------------|----|-----|
| 2 | パスワード再設定     | Ρ. | 109 |
| 3 | パスワード変更      | Ρ. | 116 |

# 1 ID・パスワード新規発行

電子申告申請用ID、パスワードの新規発行を申請します。

申請すると、申請時に入力したメールアドレス宛てに仮登録のお知らせ メールが届きます。

仮登録のお知らせメールに記載されている内容に従って、本登録を行っ てください。本登録完了後、本登録お知らせメール 兼 電子申告申請用 ID/パスワードメールが送信され、IDおよび初期パスワードが通知され ますので、ご確認ください。

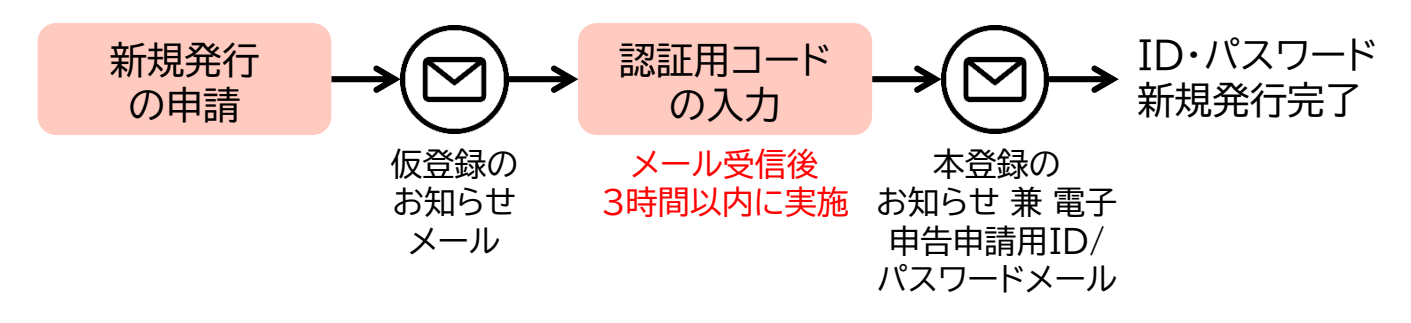

個人事業主で、機構が発行する事業主番号をお持ちでない場合は、 本メニューから取得いただくことはできません。 各都道府県の申告申請窓口までお問い合わせください。

ID・パスワード新規発行直後に発行されるパスワードを「初期パスワード」といいます。 本システムに初期パスワードでログインする際、初期パスワードの変更が必要なため、[パスワード変更]画面が表示されます。 任意のパスワードに変更してください。

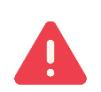

過去にID・パスワード発行済みでも、ID・パスワードとメールアドレスを忘れた 場合は、再度ID・パスワード新規発行が必要です。 4章 電子申告申請用ID・パスワードを設定する 1 ID・パスワード新規発行

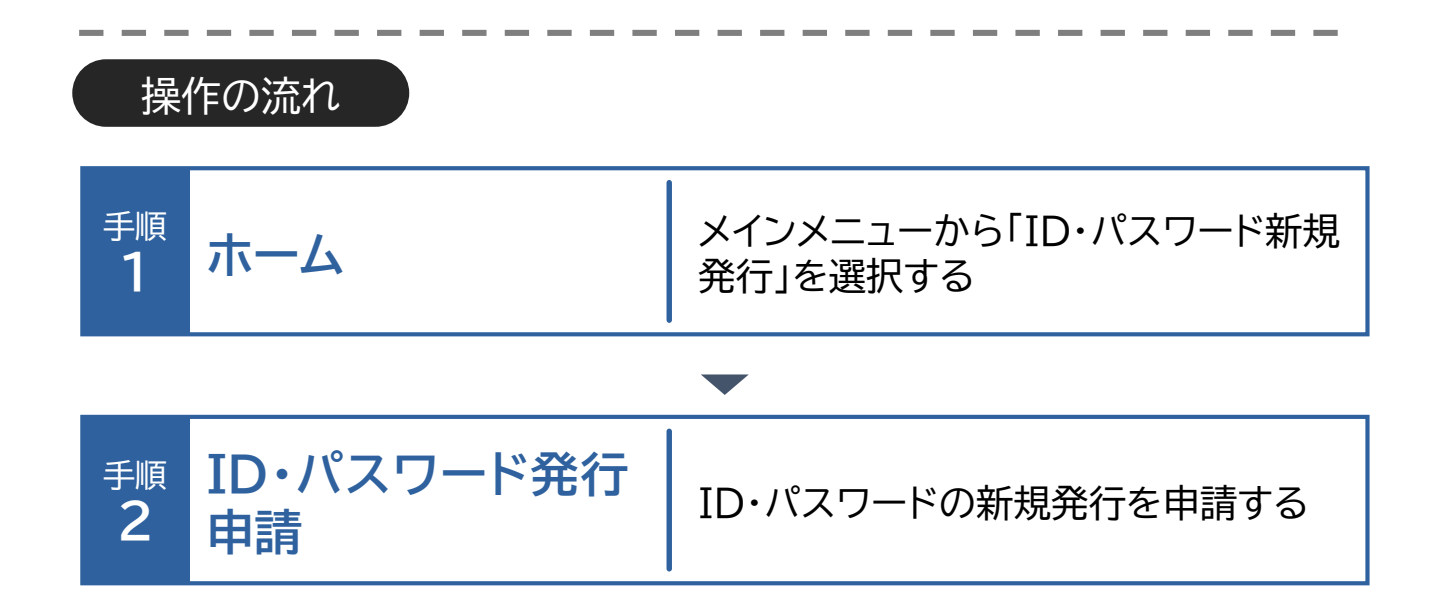

4章 電子申告申請用ID・パスワードを設定する | 1 ID・パスワード新規発行

ホーム・・シID・パスワード発行申請

## ▶ ID・パスワード新規発行申請

ID・パスワードの新規発行を申請する場合の操作手順について説明します。

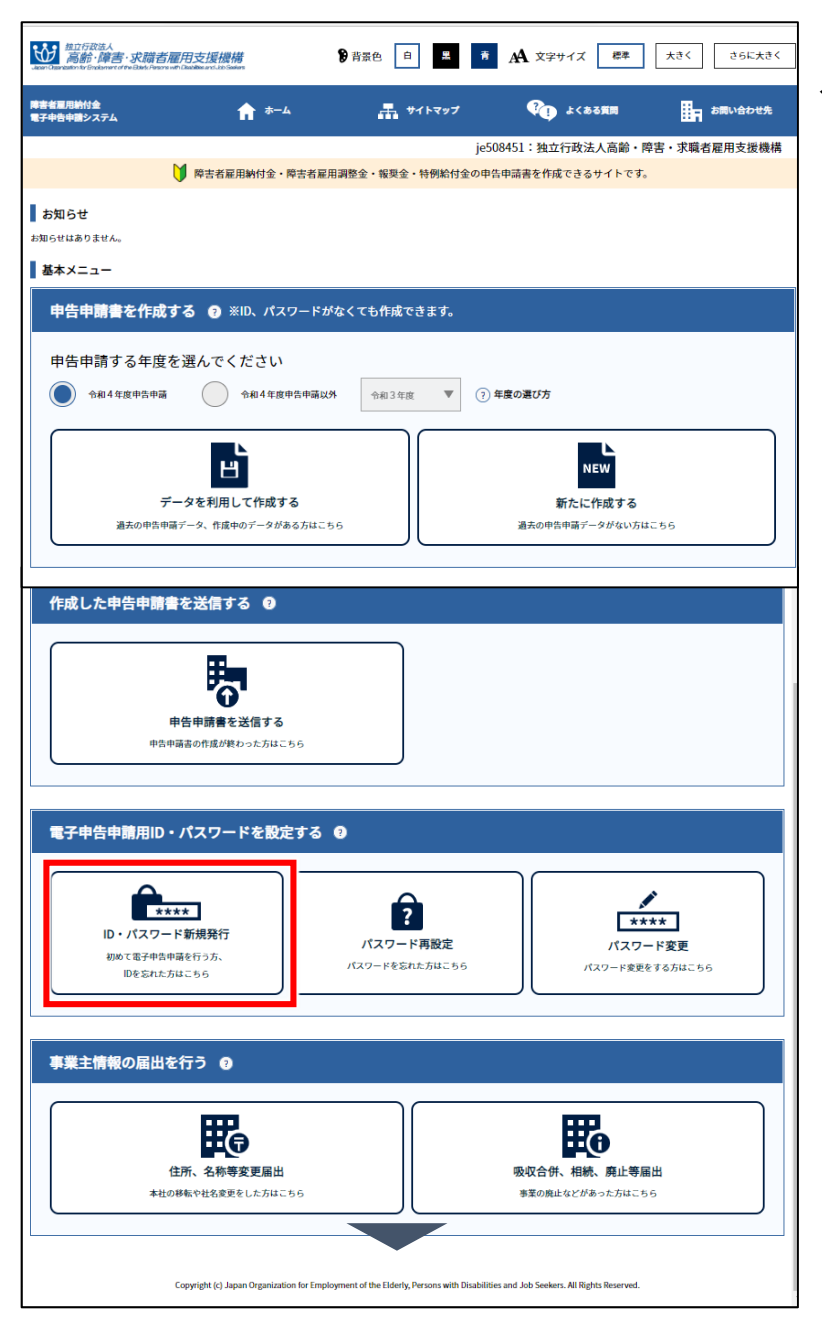

【ID・パスワード新規発行】を クリックします。

## ホーム・・・ ID・パスワード発行申請

| 1258年人<br>高齢・障害・求職者雇                                                                                | 用支援機構                                                                                                    | <b>9</b> 背景色                                                                                                    | . <u>⊖</u> <u>#</u> A                                                            | A 文字サイズ 標準                                           | 大きく さらに大きく |
|----------------------------------------------------------------------------------------------------|----------------------------------------------------------------------------------------------------|----------------------------------------------------------------------------------------------------|----------------------------------------------------------------------------------|------------------------------------------------------|------------|
| 障害者雇用納付金 電                                                                                          | 子申告申請システム                                                                                                    | ۵۰ 🖍                                                                                                    | 晶 サイトマップ                                                                         | 🦓 よくある質問                                             | ■ お問い合わせ先  |
| ID・パスワード手                                                                                           | そ行申請                                                                                                    |                                                                                                    |                                                                                  |                                                      |            |
|                                                                                                    |                                                                                                    | т-т ID.                                                                                                    | パスワード発行申請                                                                        |                                                      |            |
| 【 I D・パスワード<br>・電子申告申請用 I (<br>・入力内容が、制限3<br>・申請を行うと、通<br>・本画面で入力した3<br>・#4個の単一<br>・**名観(<br>・**本観( | 発行申請について<br>)、パスワードを取得する場合は、<br>対策を超える場合は、制限文学書<br>5歳ズールアドレスで指定いただい<br>3歳和日ードで3時間以内に認識を<br>4年の方で、偶機の事業主番号を訪問<br>10,パスワードを発得することに<br>時の感情については、高級もたのお<br>「中請除に認知情については、高級もたのお | 以下の項目に入力し、I<br>気の範囲内で入力してくだ<br>たメールアドレス宛に、<br>行ってください。<br>ちてない方は、事業主番号の<br>にききせん。<br>戦い合わせ先リンクから各部<br>調合、ID・パスフード発行 | D・パスワードの発行申<br>さい。<br>仮登録のお知らせメール<br>取得が必要なため、<br>証明県申告申講窓口までお用<br>中課をもう一度行っていた。 | 構を行ってください。<br>が届きますので、<br>い合わせください。<br>だく必要がありますのでご注 |            |
| 事業主情報                                                                                               |                                                                                                    |                                                                                                    |                                                                                  |                                                      |            |
| <b>法人番号 850</b><br>半角数字13桁                                                                          | 1234567890123 22<br>※法人番号の1桁目はチェックデジットです<br>商業登記簿の会社法人等番号(12桁)のみ録                                                                                                    | <b>に人番号なし</b><br>F。<br>日間されている方、手元にない方はIP                                                                           | <b>羽税庁のサイトで確認してください</b>                                                          | л.                                                   |            |
| 郵便番号                                                                                                | 123 - 1234                                                                                                    |                                                                                                    |                                                                                  |                                                      |            |
| 住所<br>(法人の場合は<br>主たる事務所<br>の所在地)<br>70文字以内                                                          | 神奈川県川崎市川崎区本町 X X X                                                                                                    | (                                                                                                    |                                                                                  | ]                                                    |            |
| 名称(フリガナ)<br>30文字以内                                                                                  | カプシキガイシャメイショウ                                                                                                    |                                                                                                    |                                                                                  | ]                                                    |            |
| 名称(漢字)<br>                                                                                          | 株式会社名称                                                                                                    |                                                                                                    |                                                                                  | ]                                                    |            |
| 担当者情報                                                                                               |                                                                                                    |                                                                                                    |                                                                                  |                                                      |            |
| 担当者所属部課名 必須<br>40文字以内                                                                               | 担当部                                                                                                    |                                                                                                    |                                                                                  |                                                      |            |
| 担当者氏名 必須<br>17文字以内                                                                                  | 担当 太郎<br>※名字と名前の間は全角スペースを入れてく                                                                                                    | ください                                                                                                    |                                                                                  |                                                      |            |
| 連絡先電話番号 必須<br>半角数字12桁以内                                                                             | 1234567890123                                                                                                    |                                                                                                    |                                                                                  |                                                      |            |
| 通知先メール <mark>必須</mark><br>アドレス                                                                      | xxxxxxxxx(@xxxx,xxx                                                                                                    |                                                                                                    |                                                                                  |                                                      |            |
| 通知先メール <mark>82()</mark><br>アドレス<br>(確認)                                                            | 20000000(@2000.2002000                                                                                                    |                                                                                                    |                                                                                  |                                                      |            |
| 認証用情報                                                                                               |                                                                                                    |                                                                                                    |                                                                                  |                                                      |            |
| ▲ ※ 6文字以上8                                                                                          | 文字以下の半角数字で設定してくだ                                                                                                    | さい。                                                                                                    |                                                                                  |                                                      |            |
| 認証用コード 必須 ⑦                                                                                         |                                                                                                    |                                                                                                    |                                                                                  |                                                      |            |
| ins北田 コート ■224<br>(確認)                                                                              |                                                                                                    |                                                                                                    |                                                                                  |                                                      |            |

[ID・パスワード発行申請]画 面が表示されます。

## ♦ 申請情報を入力する

「事業主情報」「担当者情報」お よび「認証用情報」を入力しま す。「認証用コード」は、任意の 数字6~8桁を入力してくだ さい。

#### ▲ 入力時の注意事項 → P. 105

ポイント▶認証用コード

任意の数字6~8桁で設 定するコード番号。パス ワード再設定用URLメー ル受信後、パスワード再設 定の際に再度入力が必要 となります。

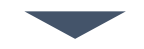

4章 電子申告申請用ID・パスワードを設定する 1 ID・パスワード新規発行

### ホーム・・・ ID・パスワード発行申請

## ▲ 入力時の注意事項

法人番号

法人番号のある事業主の場合、法人番号(13桁)を入力します。

#### ▶ 法人番号のない事業主の場合

|   | 事業主情報                  |                  |  |
|---|------------------------|------------------|--|
| ( | <b>法人番号</b><br>半角数字13桁 | 1 法人番号なし         |  |
|   | 事業主番号 必須<br>半角6-3-1文字  | 123456 - 000 - 1 |  |

法人番号のない事業主の場合、 ①「法人番号なし」のチェックボッ クスにチェックを入れ、②「事業主 番号」を入力します。

## ホーム・・・ ID・パスワード発行申請

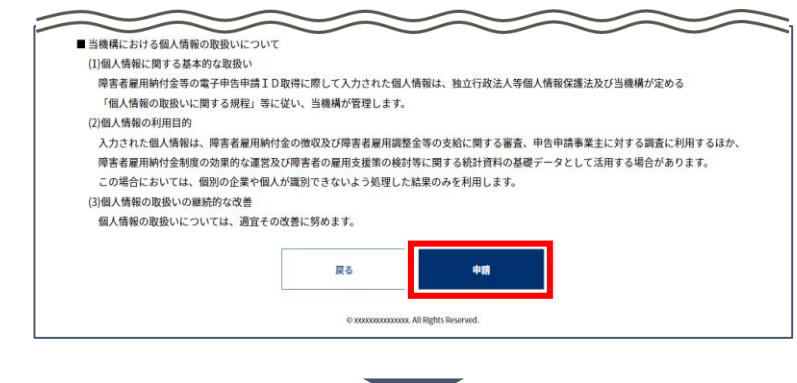

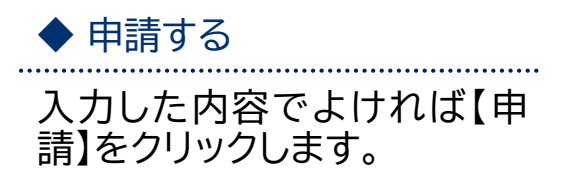

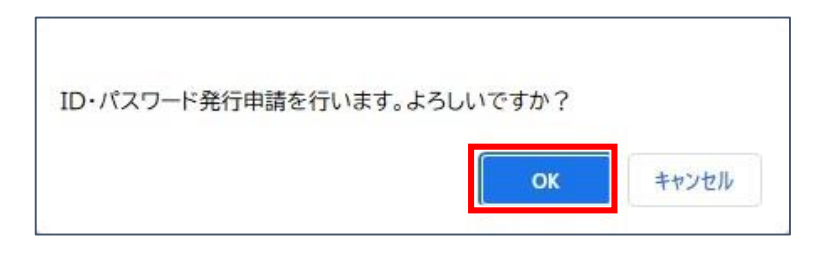

確認メッセージが表示され ます。

処理を続行する場合は 【OK】を、処理を中止する場 合は【キャンセル】を選択しま す。

ポイント エラー表示

入力内容に誤りがある場 合は、エラーメッセージが 表示されます。メッセージ に従い、該当項目を修正 してください。 4章 電子申告申請用ID・パスワードを設定する 1 ID・パスワード新規発行

## ホーム・・・ ID・パスワード発行申請

| 著有雇用約11支 电ナ甲合甲語ンステム                                               | 🔒 ተ-ዋ                                  | 赤 サイトマップ     | 間算るほ〉よ 🕕         | 日 お同い合わせ |
|-------------------------------------------------------------------|----------------------------------------|--------------|------------------|----------|
| 処理完了                                                              |                                        |              |                  |          |
|                                                                   | ۰۰۵۱ 🔪 ۲۵۰۰                            | (スワード発行申請    |                  |          |
|                                                                   | ID・パスワード発行申請カ                          | 完了しました。      |                  |          |
| 通常は時間以内に「【メールの件名】」が送付されるので、<br>メールの中京を「客間」かせき、2時間10日に翌年を20-7~ださい。 |                                        |              |                  |          |
| メールが届                                                             | かない場合は、各都道府県申告申                        | 請窓口までご連絡くださ  | ιu.              |          |
| また、メールの受信から:                                                      | 3時間が経過した場合は、ID・ノ                       | (スワード発行申請を再) | <b>登行ってください。</b> |          |
|                                                                   |                                        |              |                  |          |
|                                                                   | メインメニューヘ                               |              |                  |          |
|                                                                   | © xxxxxxxxxxxxxxxxxxxxxxxxxxxxxxxxxxxx | Reserved.    |                  |          |
|                                                                   |                                        |              |                  |          |
|                                                                   |                                        |              |                  |          |
|                                                                   |                                        |              |                  |          |

[処理完了]画面が表示されます。 メインメニューに戻る場合は、 【メインメニューへ】をクリック します。

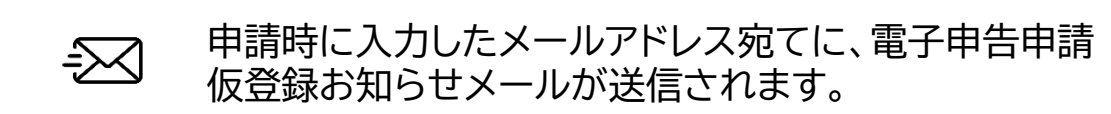

| 仮登録お知らせメール            |
|-----------------------|
|                       |
|                       |
| 未必得用いい。               |
| 本豆球用UKL・              |
| https://xxxxxxx.xxxxx |
|                       |

受信した「電子申告申請仮登 録お知らせメール」を開き、 メール本文にある本登録用 URLのリンクをクリックします。

## ホーム・・・ ID・パスワード発行申請

| 1227日2444<br>高齢・障害・求調者雇用支援機構<br>Americander Workshower de Salada Salada | ● 商業色 白 異 商 A 文字サイズ 標準 大きく さらに大きく              | [認証用コード入力]画面が表                          |
|-------------------------------------------------------------------------|------------------------------------------------|-----------------------------------------|
| 陸害者雇用納付金 電子甲告甲請システ<br>認証用コード入力                                          | -ム 育ホーム ឝ, サイトマップ ♥❶ よくるる質問 <u>田</u> 石 お問い合わせ先 | 示されます。                                  |
| 認証用コード入力について                                                            |                                                |                                         |
| ・ID・パスワード発行申請の本登録<br>・指定した「認証用コード」を入力し、                                 | と行います。<br>「確認」ボタンを押下してください。                    |                                         |
| 認証用コード                                                                  |                                                | ◆ 認証用コードを入力する                           |
|                                                                         |                                                |                                         |
|                                                                         | 181:53 Reiss                                   | <ol> <li>ID・パスワード新規発行申</li> </ol>       |
|                                                                         | © XXXXXXXXXXXXXXXXXXXXXXXXXXXXXXXXXXXX         | 請時に設定した「認証用コー                           |
|                                                                         |                                                | ド」を入力し、2【確認】をク                          |
|                                                                         |                                                | リックします。                                 |
|                                                                         |                                                |                                         |
|                                                                         |                                                | ▲ 入力時の注意事項                              |
|                                                                         |                                                | ·<br>認証用コードの入力を5回連続して                   |
|                                                                         |                                                | 調ると、当該認証用コードは無効と<br>にあると、当該認証用コードは無効と   |
|                                                                         |                                                | なり、本登録ができなくなります。                        |
|                                                                         |                                                | 再度、ID・パスワード新規発行申請                       |
|                                                                         |                                                | が必要となるため、入力誤りにご注                        |
|                                                                         |                                                | 意ください。                                  |
|                                                                         |                                                |                                         |
| 2007年1月15日<br>通数: 译言: 次間古雇用支援機構                                         | ●音景色 自 ■ ■ ■ ▲ 文字サイズ 標準 大さく さらに大さく             | 「処理完了」画面が表示されま                          |
| 障害者雇用納付金 電子申告申請システ                                                      | ム 🏫 ホーム 🚓 サイトマップ ጭ よくある異同 🏭 お同い会わせ先            | 「「「「「「」」「「」」「「」」「「」」「」」「」」「」」「」」「」」「」」「 |
| 処理完了                                                                    |                                                | 90                                      |
|                                                                         | 認証用コード入力が完了しました。                               | メインメニューに戻る場合は、                          |
|                                                                         | 法人善号 1234567890123                             | 【メインメニューへ】をクリック                         |
|                                                                         | 名称 株式会社名称 —                                    | します。                                    |
|                                                                         |                                                |                                         |
|                                                                         | ×1×+-1                                         |                                         |
|                                                                         | © XXXXXXXXXXXXXXXXXXXXXXXXXXXXXXXXXXXX         |                                         |
|                                                                         |                                                |                                         |
|                                                                         |                                                |                                         |
|                                                                         |                                                |                                         |
|                                                                         |                                                |                                         |
|                                                                         |                                                |                                         |
|                                                                         |                                                |                                         |
|                                                                         |                                                |                                         |

申請時に入力したメールアドレス宛てに、電子申告申請 本登録お知らせ 兼 電子申告申請用ID・パスワードメー ルが送信されます。本登録お知らせメール内にIDおよ びパスワードが記載されているため、内容を確認してく ださい。